## doxdirect.com the easy way to print

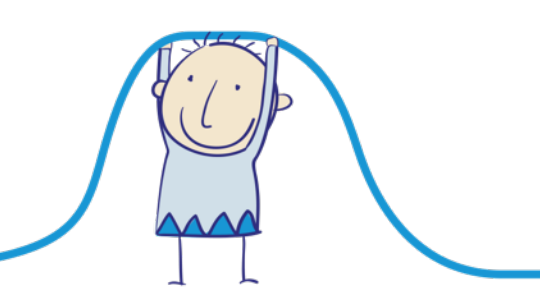

1. First click 'Upload & Print'

## Upload & Print

2. Choose which type of book you want to print

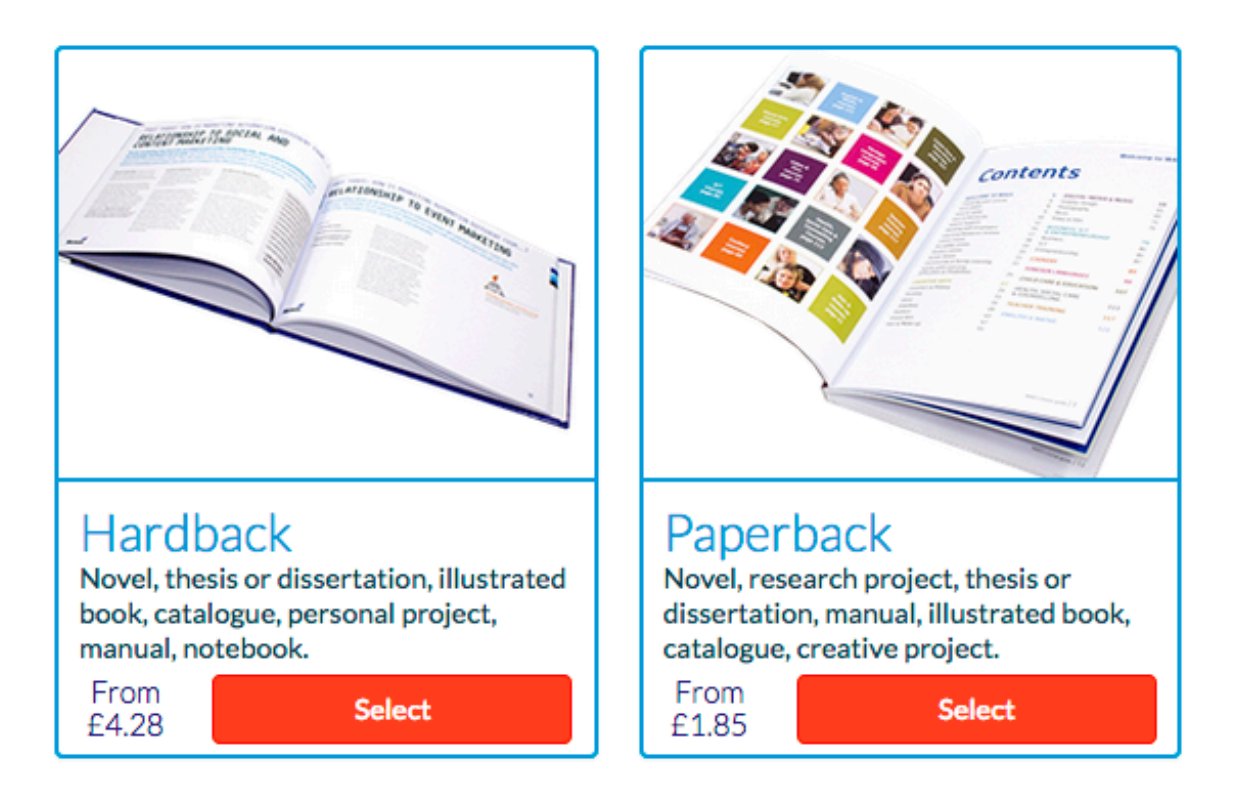

3. Click 'Add Files' to choose your book file (we recommend PDF format)

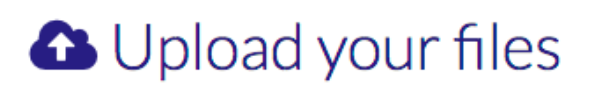

### What would you like to print?

Maximum file size 1GB. Bigger file? (See FAQ)

Add Files

Your files

Files for order item "":

#### 4. Choose your file

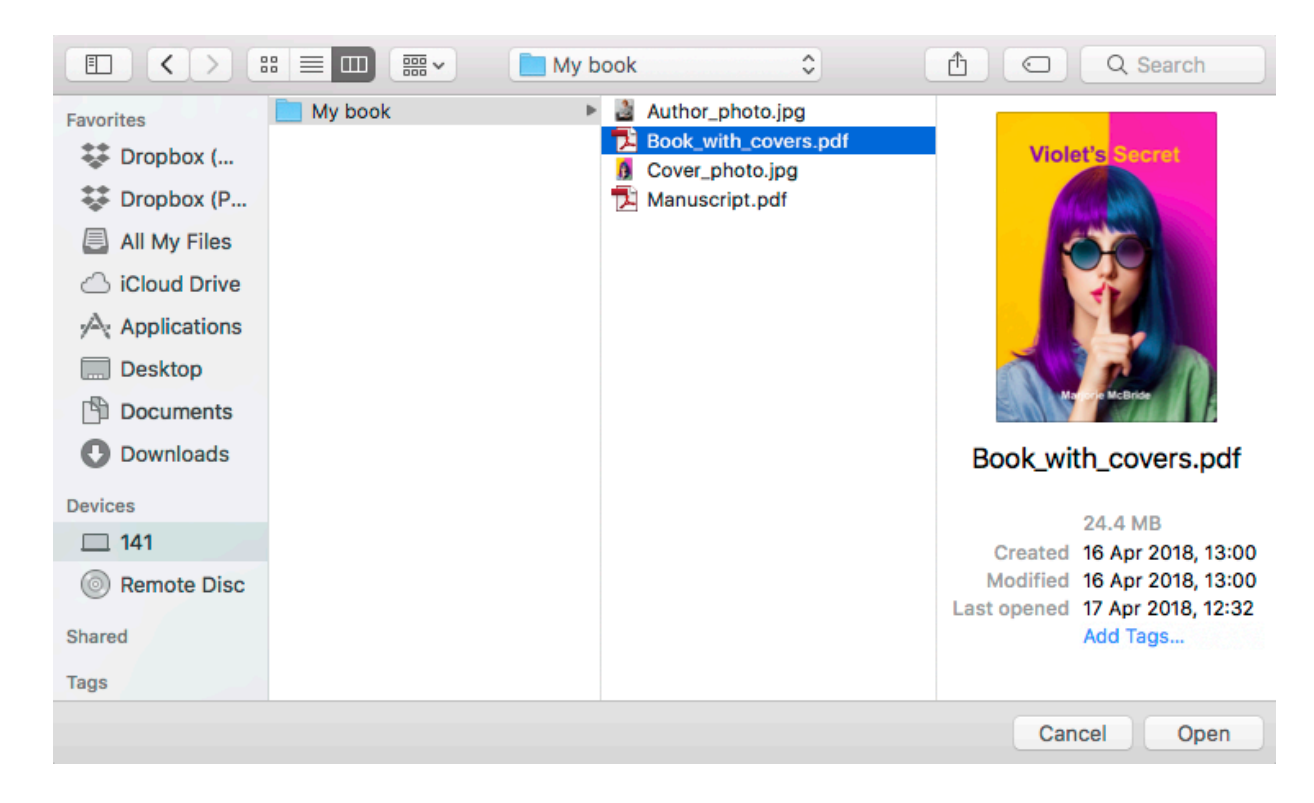

#### 5. Click 'Upload'

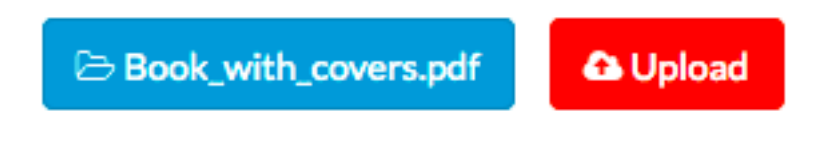

6. Select which size of book you'd like

# Select size

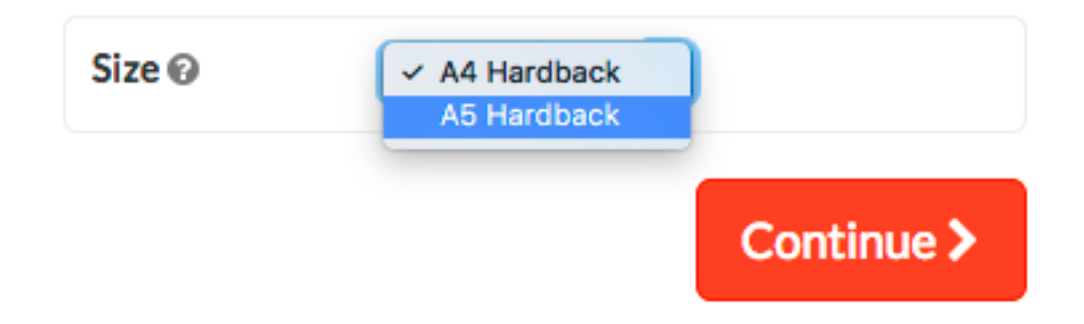

7. You'll then see a preview of your book minus the covers

| Configure your document             |                                                                                                    |  |  |
|-------------------------------------|----------------------------------------------------------------------------------------------------|--|--|
| Treview of Bookwithcovers_39898.pdf |                                                                                                    |  |  |
|                                     | <b>Plain White Cover</b><br>This page is intentionally left blank<br>and this text will not be printed,<br>you have chosen "Plain White Cover" |  |  |
|                                     | Page 1                                                                                                    |  |  |

8. Scroll down and click 'Design my cover' followed by first/last page for front/back covers

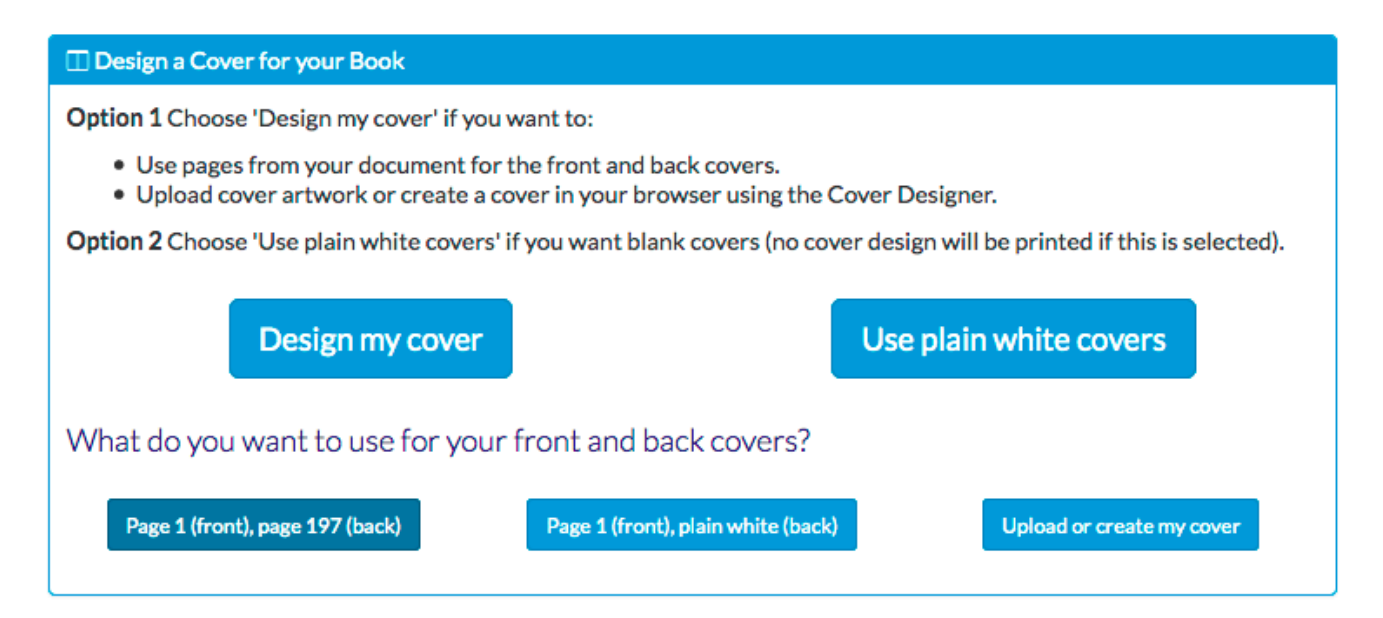

9. The cover designer will load and show you your front and back covers

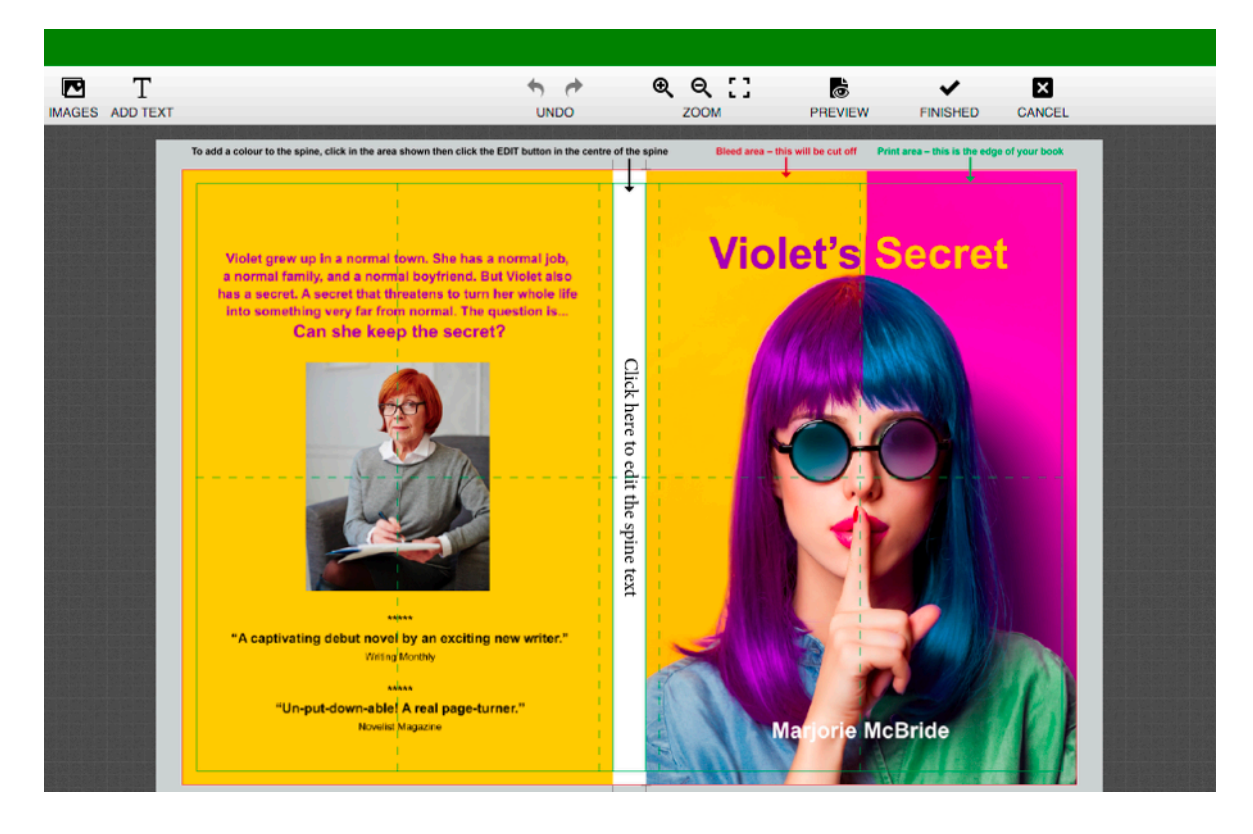

10. To choose a colour for the spine click on the area shown below

| To add a colour to the spine, click in the area shown then click the EDIT button in the centre of the spine     |    |     |
|----------------------------------------------------------------------------------------------------|----|-----|
|                                                                                                    | 1  |     |
| i de la companya de la companya de la companya de la companya de la companya de la companya de la companya de l | L. | 1.0 |
| l l l l l l l l l l l l l l l l l l l                                                                           |    | 1   |

11. Then choose a colour by clicking 'Fill' and finding the colour you want

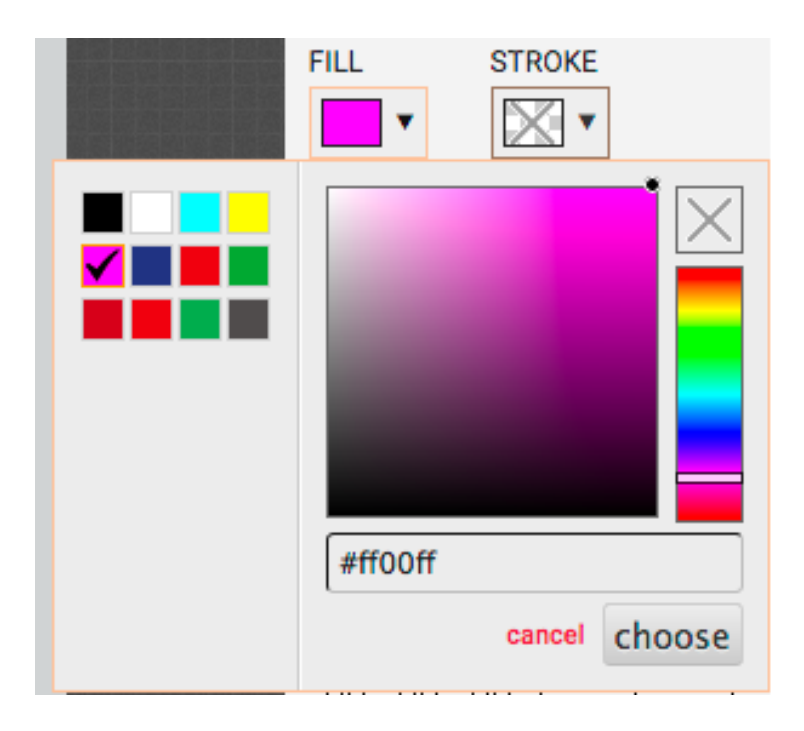

12. Highlight the spine placeholder text and type your book title and author (if required)

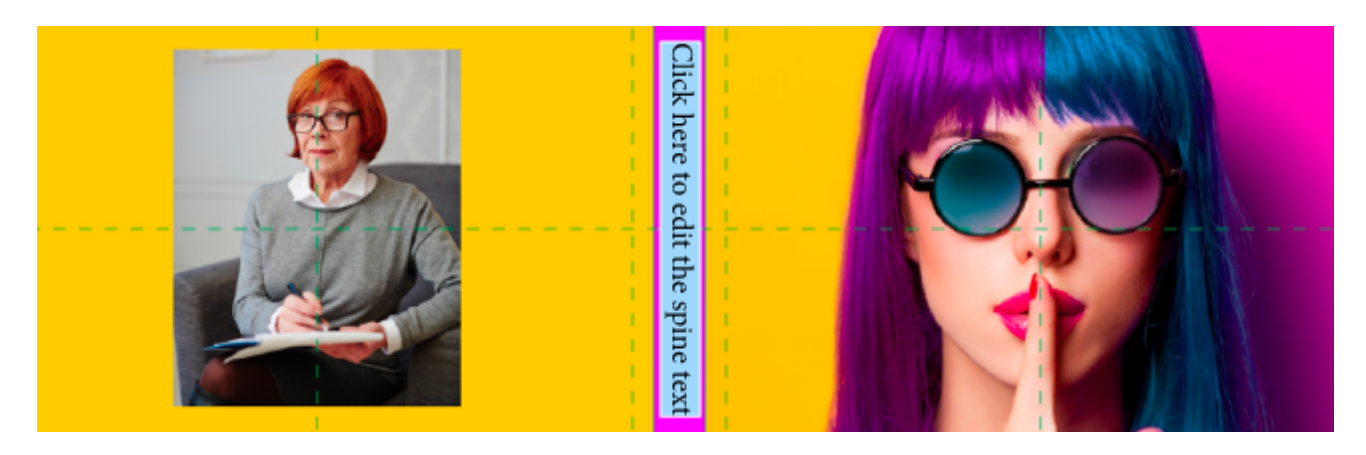

13. Select a font and change the size in the options panel to the right of your book covers

| TEXT  | FRAME |
|-------|-------|
| FONT  |       |
| Arial | •     |
| Bold  | •     |
|       | 28 pt |

14. You can set the colour here too

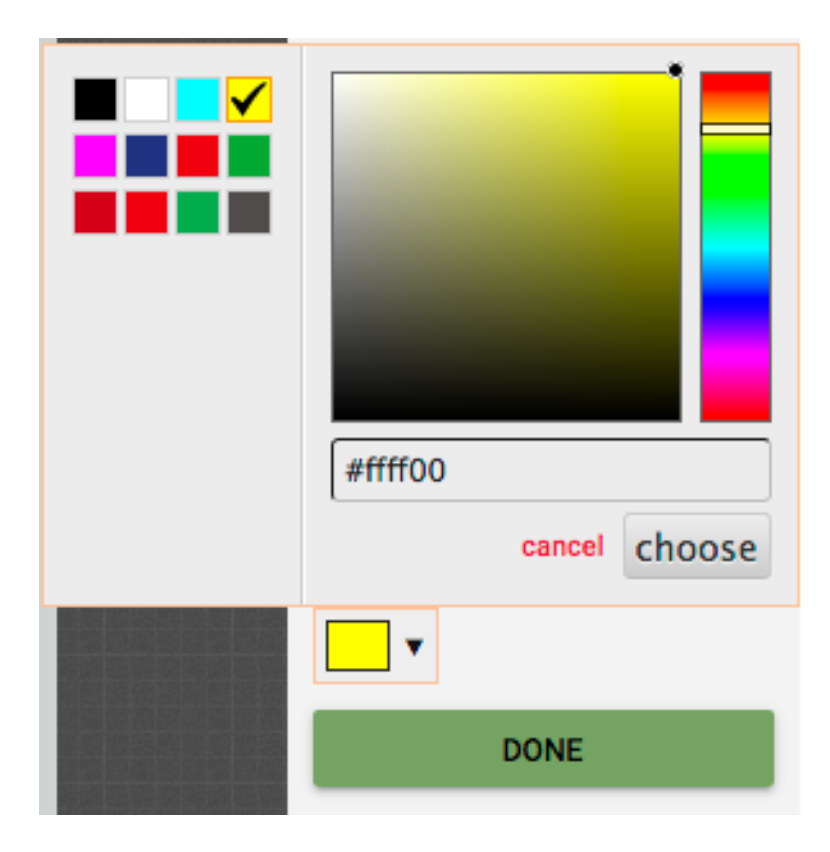

#### 15. Click 'Preview'

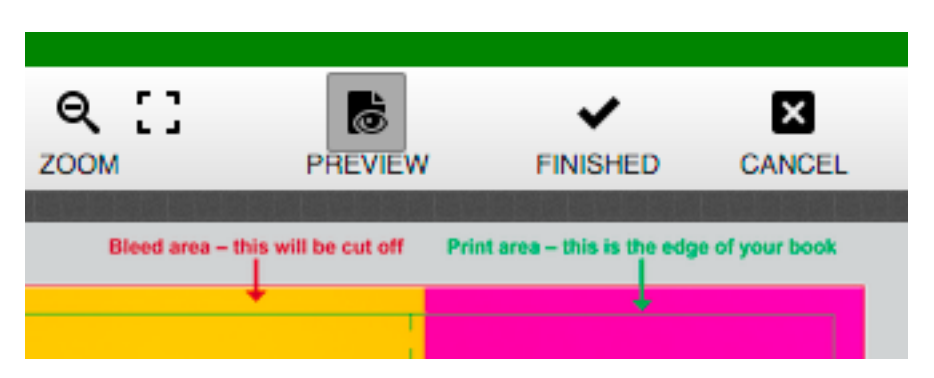

16. This will load a preview of how your complete book covers will look when printed

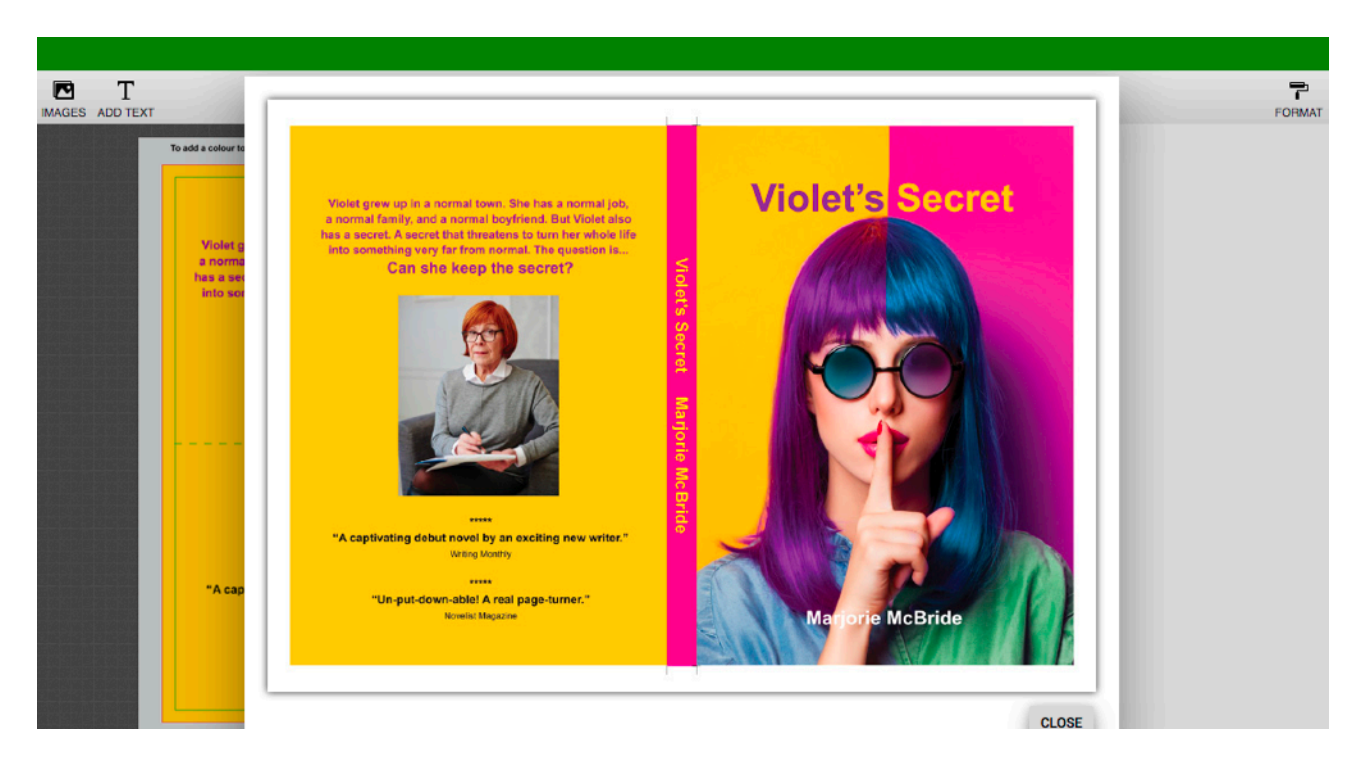

17. Click 'Finished' when you're happy

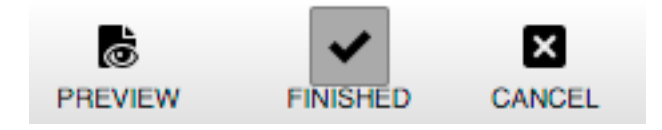

18. You can then scroll through your book and view the cover and inner pages

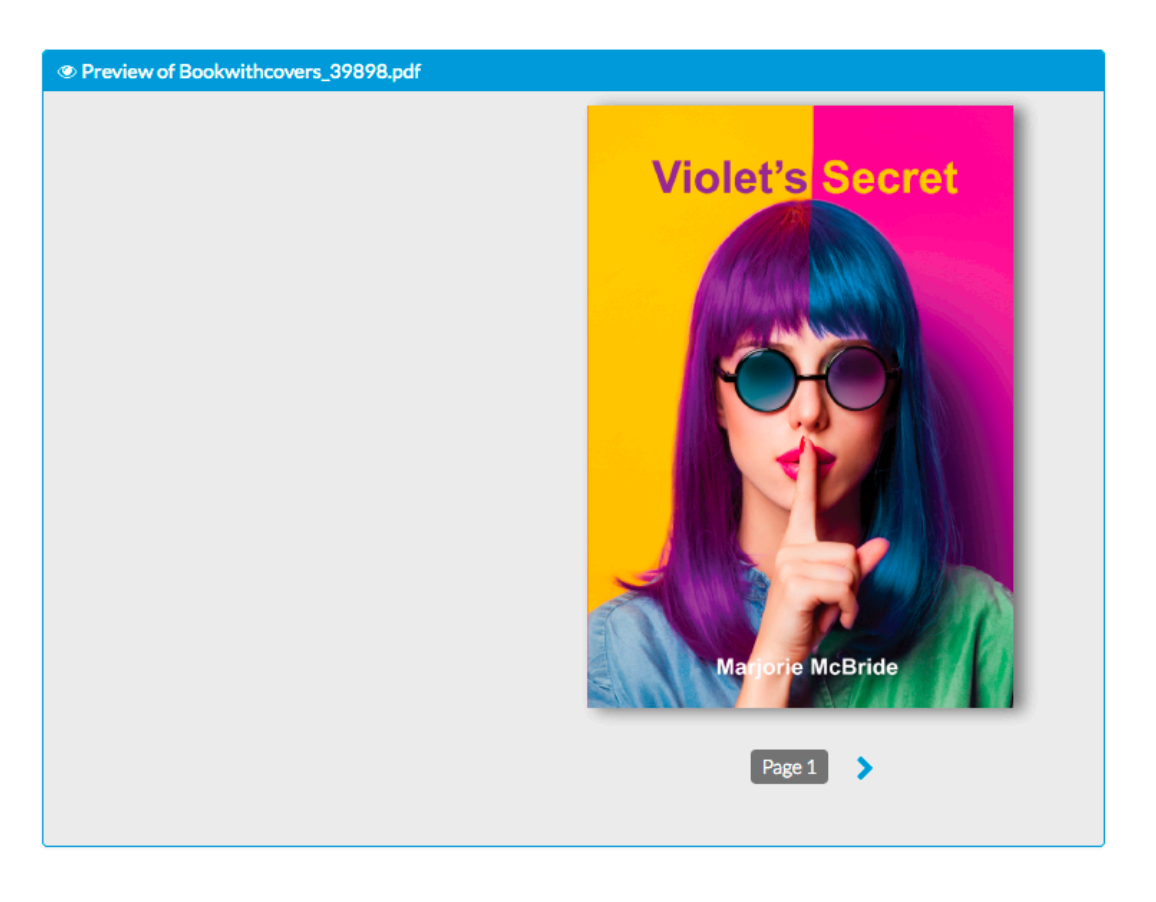

#### 19. Options for the inner pages are available too

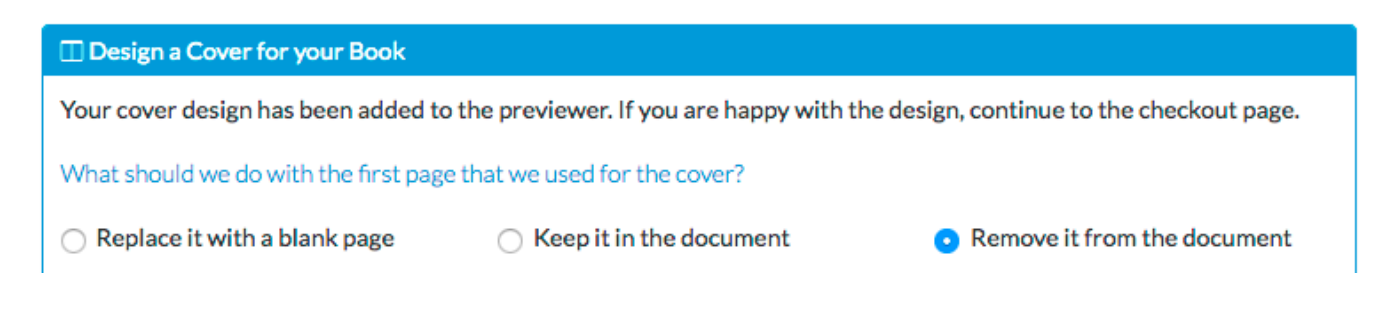

20. Click 'Add another document' to add an item to your order

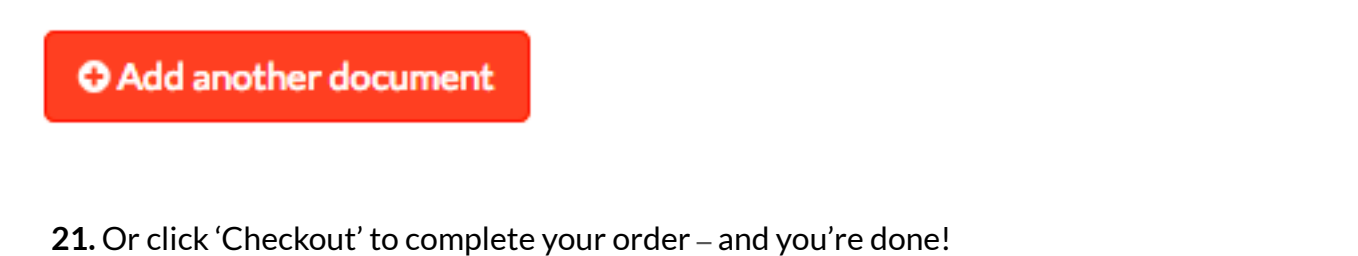

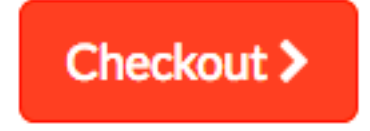